# 地理空間スクリプトビルダー

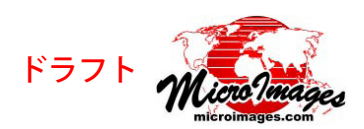

# ビルダーの操作

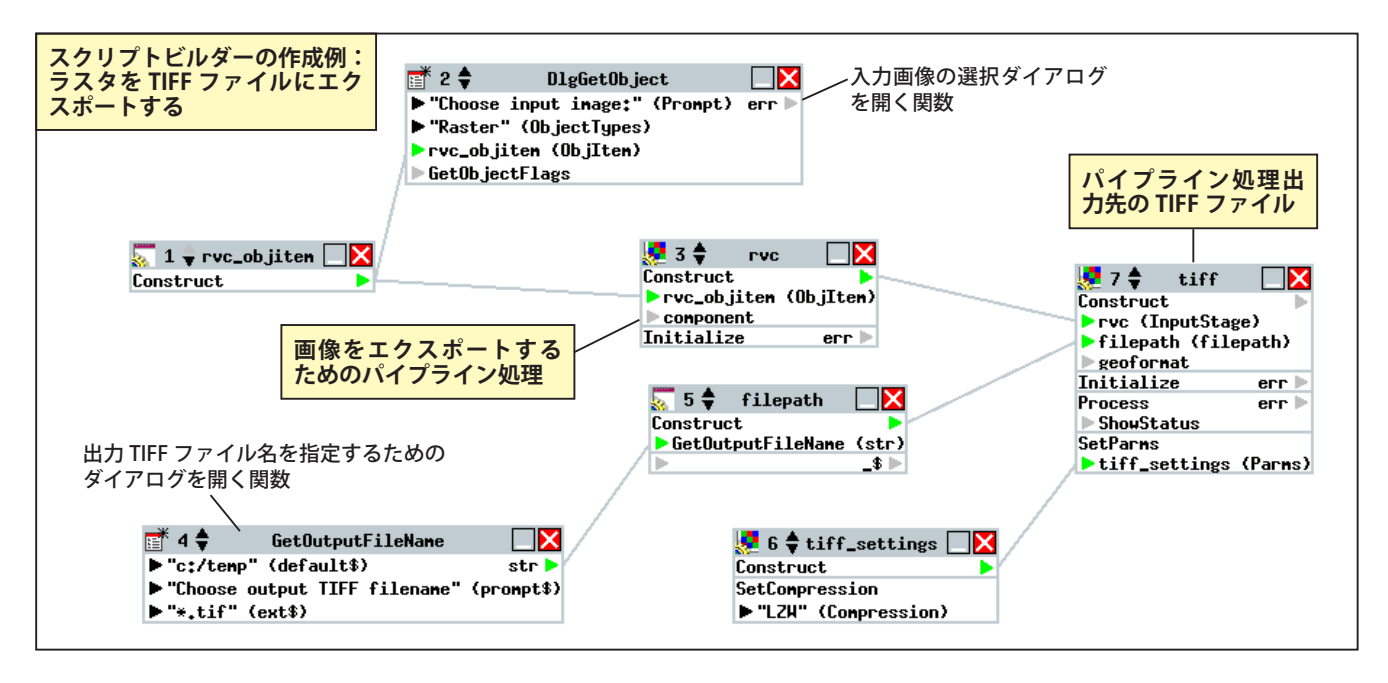

# ビルダーのキャンバスにコンポーネントを追加する

- (1) リストのツリーを使って希望するクラスや関数を探します。
- (2) クラス名や関数名の上で左クリックします。その周囲に枠が表 示され、選択されたことが示されます。(マウスの左ボタンクリッ クした後ボタンを放します。ドラッグは不要です。)

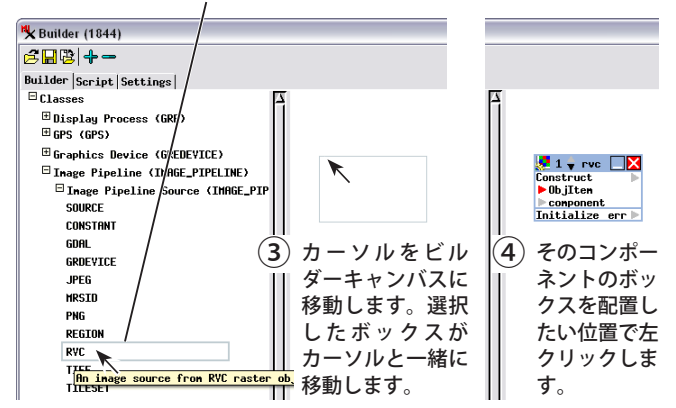

# コンポーネントの移動、最小化、最大化

ビルダーキャンバス内でクラスや関数を表す ボックスを移動するには、そのタイトルバーを ドラッグします。

| 🛃 1 🔷 гус   |          |
|-------------|----------|
| Construct   |          |
| ▶ ObjIten   | Minimize |
| ▶ component |          |
| Initialize  | err 🕨    |

🕨 🛃 rvc 🕨 タイトルバーの [最小化 (Minimize)] アイ コンボタンを左クリックするとコンポー

ネントボックスが小さくなります。

最小化したコンポーネントボックスの上にマ **ト 呉**rvc ウスを持ってくるとその時だけボックスの内 容(クラスや関数)を表示します。 -時的に表示したボックスのタイトルバーの [最大化 (Maximize)] ボタンを左クリックす るとキャンバス上に詳細なボックスが戻りま す。

| No. of the second second second second second second second second second second second second second second se |               |      |
|----------------------------------------------------------------------------------------------------|---------------|------|
|                                                                                                    |               |      |
| <mark>়</mark> 1 🗣 rvc                                                                                          |               |      |
| Construct                                                                                                    | - <b>K</b>  • |      |
| ▶ ObjIten                                                                                                    | Haxi          | nize |
| component                                                                                                    |               |      |
| Initialize                                                                                                    | err 🕨         |      |

🛃 1 븆 rvc 📃 🔀

Construct

▶ObjIten

component Initialize err 🕨

### 2 つのコンポーネントの接続(別のコンポーネントの入力 としてコンポーネントをセットする)

| 🛃 3 🔷 гус 🗌 🔀                       | 🐙 6 🌲 tiff      |         |
|-------------------------------------|-----------------|---------|
| Construct 📐                         | Construct       | •       |
| <code>▶rvc_objiten (ObjIten)</code> | InputStage      |         |
| ⊳component / Output                 | 🔰 🕨 🕨 🕨 🕨 🕨 🕨 🕨 | lepath) |
| Initialize er r 🕨                   | / ▶ geoformat   | -       |
|                                     | / Initialize    | err 🕨   |
|                                     | Process         | err 🕨   |
|                                     | ShowStatus      |         |
| $\sim$ /                            |                 |         |
| (1) ビルダーキャンバスで、入力として                | 「使うクラスや閏数σ      | ボックス    |

に注目します。ボックスの右上隅(タイトルバーの下)にある出力 の矢印を左クリックします。この矢印の色が灰色からオレンジ色 に変わると、接続の準備ができたことを示します。(左クリック後 にマウスボタンを放します。ドラッグする必要はありません。)

| 🛃 3 🔷 🛛 гус |           |     | 🯓 6 🌲             | tiff    |         |
|-------------|-----------|-----|-------------------|---------|---------|
| Construct   | -         |     | Construc          | :t      | •       |
| rvc_objitem | (ObjIten) | ×   | 🕨 Input           | otage   |         |
| component   |           |     | 🕨 filepa          | nth (fi | lepath) |
| Initialize  | err 🕨     |     | eof or            | mat     |         |
|             |           | / / | Initiali          | ize     | err 🕨   |
|             | /         |     | Process<br>ShowSt | atus    | err 🕨   |

(2) 出力の矢印の始点から入力に設定するコンポーネントボックス 左側にある入力の矢印までマウスを移動します。 矢印の始点から線が自動的に引かれます。

| 🧏 3 🌲 rvc 🛛 🔼                            |          | 🛃 6 🌲   | tiff     |         |
|------------------------------------------|----------|---------|----------|---------|
| Construct                                |          | Constru | ct       | •       |
| rvc_objiten (ObjIten)                    |          | Prvc (  | InputSta | age)    |
| ▶ component                              | /        | Nilep   | ath (fi) | lepath) |
| Initialize err 🕨                         | /        | Input   | rnat     |         |
|                                          |          | Initial | ize      | err 🕨   |
|                                          |          | Process |          | err 🕨   |
|                                          |          | ▶ ShowS | tatus    |         |
| - /                                      |          |         |          |         |
| <ul><li>(3) 入力ステージ (Input Stag</li></ul> | ge) の矢印で | 左クリッ    | クをする     | と接続が    |

完了します。始まりの矢印と終わりの矢印が両方とも緑色にな れば接続が完了したことを示します。

(次ページに続く)

#### コンポーネント間の接続の切断

パイプラインフィルタの追加のような、追加コンポーネントを挿入 するような変更を加えたい場合は接続されているコンポーネントを 分離できます。

| 🛃 3 🔷 🛛 гус |           | 5 🗧                | tiff    |         |
|-------------|-----------|--------------------|---------|---------|
| Construct   | •         | <br>Constru        | ct      | •       |
| rvc_objitem | (ObjIten) | No C               | [nputSt | age)    |
| component   |           | 🔊 💦 ilep           | ath (fi | lepath) |
| Initialize  | err 🕨     | Input              | rnat    | -       |
|             |           | Initial            | ize     | err 🕨   |
|             |           | Process            |         | err 🕨   |
|             |           | ShowS <sup>1</sup> | tatus   |         |

(1) 接続線の終端の入力矢印を左クリックします。線の両端の出力 と入力の矢印がオレンジ色に変わります。

| 🛃 3 🛊 🛛 гус |           |  | 🯓 6 🌲    | tiff    |         |
|-------------|-----------|--|----------|---------|---------|
| Construct   | •         |  | Construe | ct      | •       |
| rvc_objitem | (ObjIten) |  | 🕨 nvc () | InputSt | age)    |
| component   |           |  | 🕨 filepa | ath (fi | lepath) |
| Initialize  | err 🕨     |  | eof or   | rnat    |         |
|             |           |  | Initial  | ize     | err 🕨   |
|             |           |  | Process  |         | err 🕨   |
|             |           |  | ShowSt   | tatus   |         |

(2) マウスをビルダーキャンバスの空白域に移動します。マウスカー ソルに接続線がくっついてきます。何もない場所で左クリック します。下図のように表示していた接続線が消えます。

| 🛃 3 🖨 🛛 гус     |        |   | 🯓 6 🌲     | tiff    |         |
|-----------------|--------|---|-----------|---------|---------|
| Construct       | •      |   | Construc  | :t      | •       |
| rvc_objitem (Ol | jIten) |   | ▶ InputS  | Stage   |         |
| ▶ component     |        |   | filepa    | nth (fi | lepath) |
| Initialize      | err 🕨  | / | ▶ geof or | mat     | •       |
|                 |        | / | Initiali  | ize     | err 🕨   |
|                 |        | / | Process   |         | err 🕨   |
|                 |        |   | ShowSt    | atus    |         |

#### 関数やクラスメソッドにパラメータ値を設定する

| Settings Code Description                                                                   |
|---------------------------------------------------------------------------------------------|
| Method Panameter Panameter Panameter Panameter                                              |
| DigGetOb ject(Prompt, Ob jectTupes, Ob jItem) Prompt Ob jectTupes Ob jItem GetOb jectFlags  |
|                                                                                             |
| (1) ビルダーキャンバスでクラスや関数のコンポーネントボックス                                                            |
| し た 深 切し て た き し $\chi$ ン ド 白 下 部 の [ 設 宁 (Sottings)] タ ブ パ ラ                               |
| を送択してのと、ワインドワド部の[設定 (Settings)] メノバネ                                                        |
| ルヘマウスを移動し、[ バラメータ (Parameter)] カラムのトに                                                       |
| 表示されている文字列(入力セル内のテキスト)を左クリック                                                                |
| 1 年古                                                                                        |
|                                                                                             |
|                                                                                             |
| Settings Code Description                                                                   |
| Nethod Parameter Parameter Parameter Parameter                                              |
| Digaeconjectivnompt, onjectigpes, onjitem intompti onjectigpes onjitem deconjectitags       |
|                                                                                             |
| (2) ハラメーダが数値や文字列でめらかしの設定された値でなけれ                                                            |
| 🎽 ば、パラメータのフィールドは直接入力できます。テキスト編                                                              |
| 集時のカーソルは入力セル内のテキスト末尾に配置されます。                                                                |
| 入力わし内のテキフトを選択しパラメータ値を入力します。文                                                                |
|                                                                                             |
| 字列用のフィールトに対しては SML スクリフト内 ぐそのハラ                                                             |
| メータの前後に自動的に引用符が付きます。                                                                        |
|                                                                                             |
| Settings Code Description                                                                   |
| Method Parameter Parameter Parameter Parameter                                              |
| DlgGetObject(Prompt, ObjectTypes, ObjIten) Choose image: ObjectTypes ObjIten GetObjectFlags |
| ExistingOnly                                                                                |
| (3) 選択肢が指定されているパラメータの場合                                                                     |
|                                                                                             |
|                                                                                             |
| とメニューがボップアップするので、そこか                                                                        |
| ら適切なものを選びます。                                                                                |
|                                                                                             |
|                                                                                             |
| ユーザが指定した関数のパ 📑 2 🏶 DlgGetObject 📃 🔀                                                         |
| ラメータはビルダーキャン ▶"Choose image:" (Prompt) err▶                                                 |
| バスの関数ボックス内に表 ▶"Paster" (ObjectTures)                                                        |
|                                                                                             |
| 示されます。 <b>Prvc_objiten (Ubjiten)</b>                                                        |
| "ExistingOnly" (GetObjectFlags)                                                             |
|                                                                                             |

#### クラスメソッドの追加

多くの SML クラスでクラスデータを処理するためのメソッド (クラ ス関数)が提供されています。SML スクリプトビルダーではこうし たオプションメソッドをクラスに追加できます。

| Settings Code Description                                   |                                                  |
|-------------------------------------------------------------|--------------------------------------------------|
| Nethod                                                      | Parameter Parameter Parameter                    |
| IMAGE_PIPELINE_TARGET_TIFF(InputStage, filepath             | ) rvc filepath geoformat                         |
| Initialize()                                                | ChauCtatur                                       |
| Add method                                                  | Showstatus                                       |
|                                                             |                                                  |
| <ol> <li>ビルダーキャンバス内でクラスボ<br/>パネルの[メソッドの追加(Add me</li> </ol> | ックスを選択し、[ 設定 ] タブ<br>ethod)]を左クリックします。           |
|                                                             | Settings Lod, SetParns(Parns)                    |
| (2) ポップアップメニューより必要                                          | Method GetFilePath()                             |
| キャーフィンションを読むます                                              | IMAGE_PIPELIN QueryGeoFormat(GeoFormat, Message) |
| なクラスメソットを選びます。                                              | Initialize() GetGeoFormats()                     |
|                                                             | Process() Initialize()                           |
| 🛃 6 🖨 tiff 🗌 🔀                                              | Had Hethod Process()                             |
| Construct                                                   | Process(section)                                 |
|                                                             | GetNunSamples()                                  |
| FVC (InputStage/<br>) (ilenth (Cilenth))                    | GetTotalColumns()                                |
| P filepath (filepath)                                       | GetTotalRows()                                   |
| P geoformat                                                 | GetGeoreference()                                |
| Initialize err 🕨                                            | GetPixelType()                                   |
| Process err 🕨                                               | GetPixelProperties()                             |
| ShowStatus                                                  | GetPixelValueMax()                               |
| SetParms                                                    | GetPixelValueMin()                               |
| ▶ Parns                                                     | ComputeGeoreferenceRegion(Region)                |
| Settings Code Description                                   |                                                  |
| Method                                                      | Parameter Parameter Parameter                    |
| <pre>/ IMAGE_PIPELINE_TARGET_TIFF(InputStage</pre>          | , filepath) rvc filepath geoformat               |
| / Initialize()                                              |                                                  |
| Process()                                                   | ShowStatus                                       |
| ( SetParns(Parns)                                           | Parns                                            |
|                                                             |                                                  |
| 選択したメソッドが[設定]パネル                                            | のリストに追加され、ビルダー                                   |

キャンバスのクラスボックスの中にも表示されます。

# 入力や出力用 RVC オブジェクトのプロンプトを追加する

- Market Street Street S (1) RVC ソースやターゲットボックスの Objltem パラメータエントリを右クリック ▶ comp Add new: Initia RYC\_OBJITEM します。 Prompt for obj
- (2) 表示したメニューから [オブ 📑 2 🖨 DlgGetObject 🗌 🔀 ジェクトのプロンプト (Prompt for object)] を選択します

🌄 1 🔷 г Construc

| クノト (Prompt<br>択します。 | <ul> <li>Prompt</li> <li>ObjectTypes</li> <li>rvc_objiten</li> <li>GetObjectF1a</li> </ul> | err⊳<br>(ObjIten)<br>ags |
|----------------------|--------------------------------------------------------------------------------------------|--------------------------|
| vc_objiten 🗌 🔀<br>t  | 🍠 3 🛊 гис                                                                                  |                          |
|                      | Construct<br>rvc_objiten<br>component                                                      | (ObjIten)                |
|                      | Initialize                                                                                 | err 🕨                    |

🧏 0 🗣 tiff 🗔 🔀 Construct InputStage filepath

▶ geo Initi Proce

Sho Prompt for input file

Prompt for output file

7 🔺 ++00

- (3) キャンバスに rvc\_objitem クラスと DlgGetObject 関数のボック スが追加されます。
- (4) [設定]パネルで DlgGetObject 関数用のプロンプト (Prompt)、 オブジェクトタイプ (ObjectTypes)、GetObjectFlags パラメータ 値を設定します。

#### 入出力ファイル用プロンプトを追加する

- (**1**) ソースやターゲットのボックスの [ファイルパス (filepath)] パラメータ エントリ (例では TIFF ターゲット)を 右クリックします。
- (2) 表示したメニューより入力ファイル (ソース)や出力ファイル(ターゲット) 用のプロンプトを選択します。

| 📑 1 🗕 GetOutputFileName 🗌 🗙 | ∑ 2 ♦ filepath          | Construct                     |
|-----------------------------|-------------------------|-------------------------------|
| ▶ default\$ str ▶           | GetOutputFileName (str) | geoformat                     |
| prompt\$                    | ▶\$►                    | Initialize err 🕨              |
| ▶ ext\$                     |                         | Process err ►<br>► ShowStatus |

- (3) ファイルパスクラスや GetOutputFileName 関数のボックスが キャンバスに追加されます(上図)。
- (4) [設定] パネルで GetOutputFileName 関数のパラメータ default\$、prompt\$、ext\$ の値を設定します。